# Tutorial: Como Indicar Interinos de FG/CD/FCC no SUAP

Primeiro, acessar o SUAP;

Depois, clique em "Documentos/Processos" – "Documentos Eletrônicos" – "Documentos"

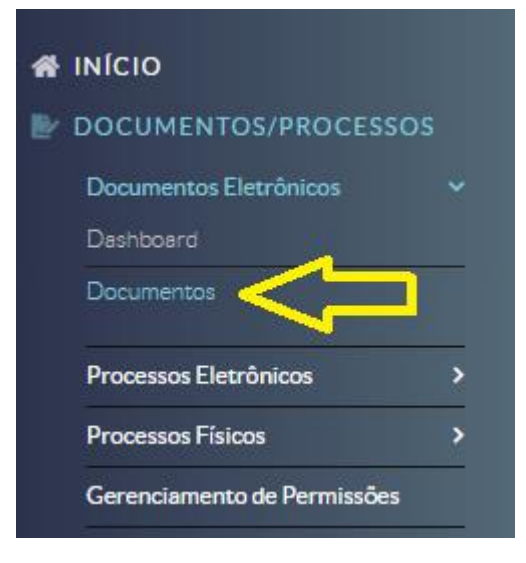

Após, clicar em "Adicionar Documento de Texto"

| Inicio » Documentos de Texto | S DE TEXTO          |              |             |          |                  | Adicionar Documento | de Texto 🛛 Ajuda |
|------------------------------|---------------------|--------------|-------------|----------|------------------|---------------------|------------------|
| FILTROS:                     |                     |              |             |          |                  |                     |                  |
| TEXTO:                       | AGRUPAMENTO:        | CAMPUS DONO: | SETOR DONO: | TIPO:    | NÍVEL DE ACESSO: | SITUAÇÃO:           |                  |
|                              | Q Meus Documentos × | Q, Todos     | Q, Todos    | Q, Todos | Q, Todos         | Q, Todos            | Filtrar          |

Preencher o documento de texto conforme imagem abaixo e depois clicar em "Salvar":

| TIP DO DOCUMENTO·   Reasonso   O INCLOSE   Importantication de la sola statutuata literaria que do La docube de la Sola   NULLE ACCESO·   Reasonso   NULLE ACCESO·   Reasonso   Nutre de la docube da la docube da la sola   Nutre de la docube da la docube da la sola   Nutre de la docube da la docube da la docu                                                                                                    | Inicio » Documentos de Texto » Adicionar Documento de Texto ADICIONAR DOCUMENTO DE TEXTO               | 🕝 Ajuda  |
|----------------------------------------------------------------------------------------------------|----------------------------------------------------------------------------------------------------|----------|
| NOELO.*   Indication on Afternação dos Substitutions Interioris para CDL FG ou IFCC no limito do IFS9   NUEL DE ACESSO.*   Restro   INDICESE LEGAL:   A Trabatese legal do é observativa as advantentes seglidoses ou reentratos   SECIND CONO.*   80   50   50   50   50   50   50   50   50   50   50   50   50   50   50   50   50   50   50   50   50   50   50   50   50   50   50   50   50   50   50   50   50   50   50   50   50   50   50   50   50   50   50   50   50   50   50   50   50   50   50   50   50   50   50   50   50   50   50   50   50   50   50   50   50   50   50   50   50   50   50   50   50 </th <th>TIPO DO DOCUMENTO: *</th> <th></th>                                                                                                    | TIPO DO DOCUMENTO: *                                                                                   |          |
| NVEL DE ACESSO.<br>Retrot  FINOTESE LEGAL:  FINOTESE LEGAL:  FINOTESE LEGAL | MODELO: *<br>Q Indicação ou Alteração dos Substitutos Interinos para CD, FG ou FCC no âmbito do IFSP × |          |
| INPORTESE LEGAL:     Image: Image:                                        | NIVEL DE ACESSO:                                                                                       |          |
| SECOR DONO.'<br>SPO<br>Se o sector desejiedo não estál libeido, tolicite permissão ao chefe desse setor<br>SSUNTO: '<br>Indicar para qual setor<br>Indicar para qual setor<br>203 caracter(s)/ restante(s)<br>CLASSIFICAÇOES:<br>044.121- DE FUNÇÃO, 024.123- CARGOS EM COMISSÃO                                                                                                    | HIPOTESE LEGAL:                                                                                        |          |
| ASSUNTO: * Indicação dos Substitutos Interinos para Indicar para qual setor Indicar para qual setor                                                                                                    | SETOR DONO: * SPO Se o setor desejado não está libado, solicite permissão ao chefe desse setor         |          |
| Indicar para qual setor 203 caracter(6) restante(6) CLASSIFICAÇÕES: 024.121 - DE FUNÇÃO, 024.123 - CARGOS EM COMISSÃO                                                                                                    | ASSUNTO: *<br>Indicação dos Substitutos Interinos para                                                 |          |
| 203 caractere(s) restante(s) CLASSIFICAÇOES: 024.121 - DE FUNÇÃO, 024.123 - CARGOS EM COMISSÃO                                                                                                    | Indicar para qual setor                                                                                |          |
| CLASSIFICAÇÕES:<br>024.121 - DE FUNÇÃO, 024.123 - CARGOS EM COMISSÃO                                                                                                    | 203 caractere(s) restante(s)                                                                           | <i>h</i> |
|                                                                                                    | CLASSIFICAÇÕES:<br>024 121 - DE FUNÇÃO, 024 123 - CARGOS EM COMISSÃO                                   |          |

\*No campo "Setor dono", deve-se escolher o setor de exercício da função.

## Clicar em "Editar" – "Texto"

Rascunho Restrito

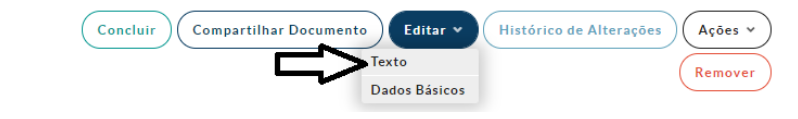

Preencher os dados do titular e dos Interinos. Após, clicar em "Salvar e Visualizar":

## Sobre o TITULAR do Cargo/Função

| Nome:         | Preencher        | o nome do titular                      |  |
|---------------|------------------|----------------------------------------|--|
| Matrícula:    | Preencher o SIAI | PE do titular                          |  |
| Código do Car | go/Função:       |                                        |  |
|               | ( ) CD           |                                        |  |
|               | ( ) FG           | Assinalar o tipo de<br>cargo ou função |  |
|               | ( ) FCC          |                                        |  |

## Sobre o SETOR do Cargo/Função

| Nome:  | Colocar o<br>setor | o nome do<br>- Câmpus São Paulo |
|--------|--------------------|---------------------------------|
| Sigla: | ·SPO               | Colocar a sigla do setor        |

\* Relação dos SUBSTITUTOS INTERINOS (necessário informar o primeiro substituto da função como primeiro nome. Os demais, devem ser indicados por ordem alfabética)

| Nome                                                                                             | Matrícula |
|--------------------------------------------------------------------------------------------------|-----------|
| Colocar o nome do primeiro substituto e sua matrícula SIAPE                                      |           |
| ۶<br>                                                                                            |           |
| Colocar o nome dos demais substitutos, se houver e suas<br>matrículas SIAPE, EM ORDEM ALFABÉTICA |           |
|                                                                                                  |           |
|                                                                                                  |           |

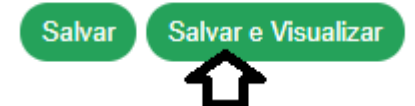

Clicar em "Concluir":

Rascunho Restrito

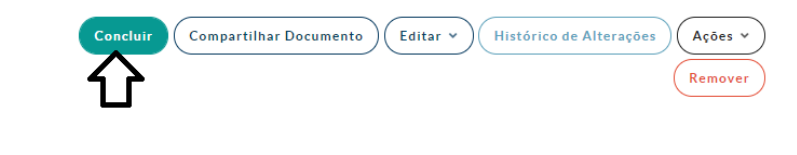

Clicar em "Assinar" – "Com Senha":

Concluido Restrito

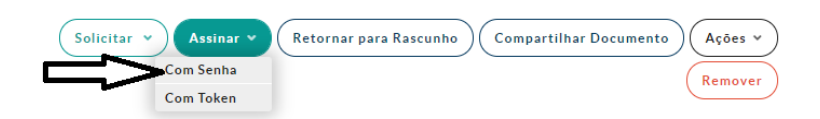

# Clicar em "Definir Identificador":

## ASSINATURA DE DOCUMENTO

| os1of2                     |    |
|----------------------------|----|
| IGLA DO TIPO DE DOCUMENTO: | 1  |
| EQUERIMENTO                | 4  |
| ÚMERO: *                   |    |
|                            | \$ |
| NO: *                      |    |
| 021                        | _  |
| IGLA DO SETOR:             |    |
| IDRGISPO/IFSP              |    |
|                            |    |

Selecionar o seu Perfil (Por exemplo, Coordenador, Diretor), digitar a sua senha do SUAP e clicar em "Assinar Documento"

## ASSINATURA DE DOCUMENTO

| Passos 2 of 2                         |   |
|---------------------------------------|---|
| PERFIL: * COORDENADOR - FG4 - CGP-SPO | ~ |
| SENHA: *                              |   |
| Assinar Documento                     |   |

Clicar em "Solicitar" e depois "Assinatura".

E nessa parte, adicionar um-a-um os interinos. No campo "ordem", indicamos deixar "1" para todos:

| Assinado Restrito<br>REQUERIMENTO<br>SPO/DRG/SPO/IFSP         | Solicitar V Finalizar Documento Compartilhar Documento Ações V<br>Assinatura |
|---------------------------------------------------------------|------------------------------------------------------------------------------|
| Solicitação Complementar #1                                   | Remover solicitação                                                          |
| ORDEM: 1                                                      |                                                                              |
| PESSOA:<br>Q Indicar aqui o nome da pessoa que irá substituir |                                                                              |
| Solicitação Complementar #                                    | Remover solicitação                                                          |
| ORDEM:                                                        |                                                                              |
| PESSOA:<br>Q Poderão ser até 05 pessoas                       |                                                                              |

Adicionar Diretor do Câmpus na Ordem 2, e depois clicar em "Enviar Solicitações"

| Solicitação Complementar #                     |                                                                              | Remover solicitação |
|------------------------------------------------|------------------------------------------------------------------------------|---------------------|
| ORDEM:                                         | Não esquecer de adicionar o<br>Diretor por último                            |                     |
| PESSOA:<br>Q Luis Claudio de Matos Lima Junior | E a ordem ser a 2, que é para<br>ser assinado depois de todos<br>os demais × |                     |
| Adicionar Solicitação                          |                                                                              |                     |

\*Caso se trate da indicação do Diretor Geral, não há necessidade de assinatura do Reitor no Requerimento.

Assim que todos Assinarem, Clicar em "Finalizar Documento"

| Assinado Restrito<br>REQUERIMENTO<br>SPO/DRG/SPO/IFSP   | Solicitar V Finalizar Documento Compartilhar Documento Ações V                                    |
|---------------------------------------------------------|---------------------------------------------------------------------------------------------------|
| E, então, clicar em "Criar Processo"                    |                                                                                                   |
| Finalizado Restrito<br>REQUERIMENTO<br>SPO/DRG/SPO/IFSP | Compartilhar Documento Ações ~ Criar Processo Adicionar a Processo<br>Vincular Documento Cancelar |

Adicionar como Interessados no Processo, o Titular e todos os Interinos indicados. Após, clicar em "Salvar":

|                              | ROCESSO              | ELETRON              | ico              |                     |               |      |                        |                | 4 🕤 |
|------------------------------|----------------------|----------------------|------------------|---------------------|---------------|------|------------------------|----------------|-----|
| NTERESSADOS: *               | Colo                 | car como Interes     | ssados o Titular | e os 05 interinos   |               |      |                        |                |     |
| ×                            | (CPF: ***            | **, Servidor         | ) 🗙              | (CPF: **            | -**, Servidor | .) 🗙 | (CPF: **               | **, Servidor ) |     |
| ×                            | (CPF: ***.059.178-** | *, Servidor 1815570) | ×                | (CPF: *** +**, Serv | vidor ) 🗙     | (0   | CPF: *** •**, Servidor |                |     |
| rocurar                      |                      |                      |                  |                     |               |      |                        |                |     |
| possível selecionar mais de  | um item              |                      |                  |                     |               |      |                        |                |     |
| IPO DE PROCESSO: •           |                      |                      |                  |                     |               |      |                        |                |     |
| Pessoal: Substituição de Fu  | inção                |                      |                  |                     |               |      |                        |                |     |
| Buscar                       |                      |                      |                  |                     |               |      |                        |                |     |
| ASSUNTO: *                   |                      |                      |                  |                     |               |      |                        |                |     |
| ndicação dos Interinos da    |                      | do câmpus São I      | Paulo -          |                     |               |      |                        |                |     |
| Colo                         | car o nome do set    | tor                  |                  |                     |               |      |                        |                |     |
|                              |                      |                      |                  |                     |               |      |                        |                |     |
|                              |                      |                      |                  |                     |               |      |                        |                |     |
|                              |                      |                      |                  |                     |               |      |                        |                |     |
| 172 caractere(s) restante(s) |                      |                      |                  |                     |               |      |                        |                |     |
| VIVEL DE ACESSO: *           |                      |                      |                  |                     |               |      |                        |                |     |
| Público                      |                      |                      |                  |                     |               |      |                        |                | ~   |
| HIPOTESE LEGAL:              |                      |                      |                  |                     |               |      |                        |                |     |
|                              |                      |                      |                  |                     |               |      |                        |                | *   |
|                              |                      |                      |                  |                     |               |      |                        |                |     |
|                              |                      |                      |                  |                     |               |      |                        |                |     |
| ETOR DE CRIAÇÃO: •           |                      |                      |                  |                     |               |      |                        |                |     |

Com despacho

Sem despacho

Com o processo criado, clique em "Encaminhar" – "Com despacho":

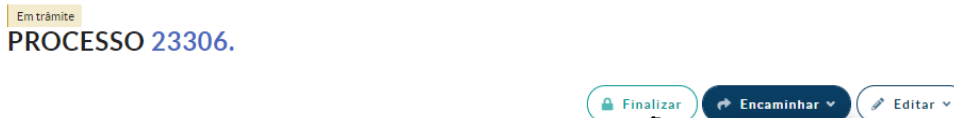

🛛 Solicitar 🗸 🕽 🛃 Baixar/Visualizar Processo 🗸

Dados Gerais

No Câmpus São Paulo, deverá ser indicado o setor "DGP-SPO"

No Câmpus Sertãozinho, deverá ser indicado o setor "DAGP-SRT".

Nos demais câmpus plenos, deverá ser indicado o setor "CGP-XXX). O "XXX" representa a sigla do respectivo câmpus.

No Câmpus Avançado Ilha Solteira, deverá ser indicado o setor "CAD-IST".

Nos demais câmpus avançados, deverá ser indicado o setor "DAA-XXX). O "XXX" representa a sigla do respectivo câmpus.

O setor deverá analisar o processo e submeter à CGP-DGP caso esteja correto.

| Inicio » Documentos de Texto » Documentos de Texto » REQUERIMENTO ENCAMINHAR PROCESSO | » Conteudo documento » Adicionar Processo Eletrônico » Processo » Encaminhar Processo |
|---------------------------------------------------------------------------------------|---------------------------------------------------------------------------------------|
| DADOS DA TRAMITAÇÃO                                                                   |                                                                                       |
| DESPACHO: *<br>Para providências                                                      |                                                                                       |
| BUSCAR SETOR DE DESTINO POR: *<br>® AUTO COMPLETAR OARVORE                            |                                                                                       |
| SETOR DE DESTINO:<br>Q. DGP-SPO                                                       | ×                                                                                     |
| AUTENTICAÇÃO                                                                          |                                                                                       |
| PERFIL: *                                                                             | ~                                                                                     |
| SENHA: *                                                                              |                                                                                       |
| Salvar                                                                                |                                                                                       |

**Atenção:** Após solicitar as assinaturas, para localizar o documento, basta ir em "Documentos/Processos" – "Documentos Eletrônicos" – "Documentos" e filtrar pelo ano de 2021, no mês de fevereiro (considerando que o requerimento seja feito em fevereiro de 2021).